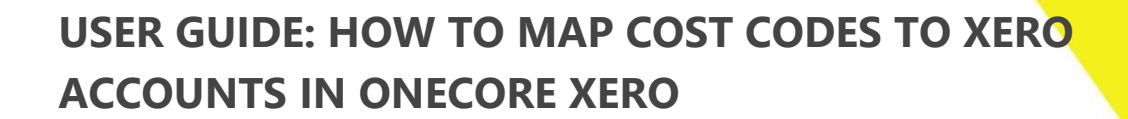

Instructions for mapping Procore cost codes to Xero accounts in OneCore

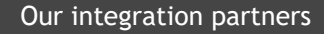

INTERFY

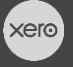

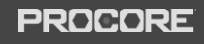

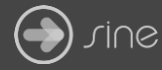

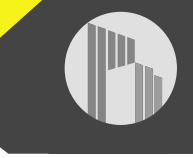

## Document Control

Document Stage

**Document Version** 

## APPROVED

1.1

Document Last Updated

10 September 2019 by Karen Farrugia

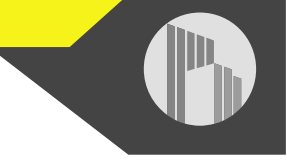

1. From OneCore, go to Standard Cost Codes>General Settings.

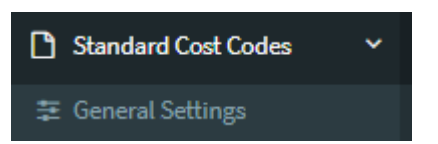

2. Select **Refresh Cost Codes and Accounts** to ensure you have an up to date list of cost codes and accounts.

| Standard Cost Code Settings |                                 |  |
|-----------------------------|---------------------------------|--|
|                             | Refresh Cost Codes and Accounts |  |

3. For expense mapping, go to Expense Mapping.

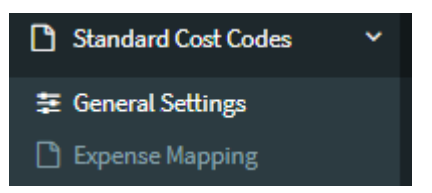

4. You'll see two tabs - Mapped Standard Cost Codes and Unmapped Standard Cost Codes. Select **Unmapped Standard Cost Codes**. This shows the list of unmapped Procore cost codes.

| Марре   | d Standard Cost Coc | les     | Unmapped Standard Cost Codes |     |                         |
|---------|---------------------|---------|------------------------------|-----|-------------------------|
| Actions | Procore Cost Code   | Procore | e Description                | ţţ. | Standard Cost Code List |
|         | 01-002              | Instruc | Instructions                 |     | Standard Cost Code List |
|         | 02-000              | Genera  | General                      |     | Standard Cost Code List |
|         | 04-000              | Genera  | l                            |     | Standard Cost Code List |
|         | 05-000              | Genera  | l                            |     | Standard Cost Code List |
|         | 05-300-01           | Tier Th | ree                          |     | Standard Cost Code List |

5. To manually map, click on the **pencil icon** next to a cost code to select the corresponding Xero account to map to. Click on **Save Changes** once done.

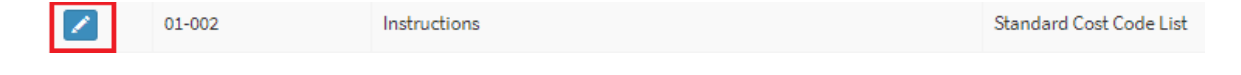

| Procore Standard Cost Code Mapping |                       |        |              |  |
|------------------------------------|-----------------------|--------|--------------|--|
| Standard Cost Code                 | 01-002                |        |              |  |
| Name                               | Instructions          |        |              |  |
| Xero Account                       | - Select an Account - |        | Ŧ            |  |
|                                    |                       | Cancel | Save Changes |  |

6. To auto-map cost codes to a corresponding Xero account, go to the **Mapped Standard Cost Codes** tab and click on **auto map by code** or **name**. This will only work if the corresponding Xero account has been created. Select **Yes** to map the codes.

| Mapped Standard Cost Codes                                                    | Unmapped Standard Cost Codes                                                                   |                  |                  |
|-------------------------------------------------------------------------------|------------------------------------------------------------------------------------------------|------------------|------------------|
| <ul> <li>Active - Procore Co<br/>All mappings in this table are of</li> </ul> | st Code & Xero Account Mappings<br>currently active.                                           |                  |                  |
|                                                                               |                                                                                                |                  |                  |
|                                                                               |                                                                                                | Auto Map by Code | Auto Map by Name |
|                                                                               |                                                                                                |                  |                  |
|                                                                               | i<br>Auto Marcha Carda?                                                                        |                  |                  |
|                                                                               | Auto Map by Code?                                                                              |                  |                  |
|                                                                               | Are you sure you want to create mappings based on your<br>Procore Standard Cost Code mappings? |                  |                  |
|                                                                               | Yes, map them! Cancel                                                                          |                  |                  |

- 7. The auto-mapped cost codes will appear under the mapped cost codes tab. Any cost codes that can't be auto mapped will appear under the unmapped cost codes tab.
- 8. For revenue mapping, go to **Revenue Mapping**.

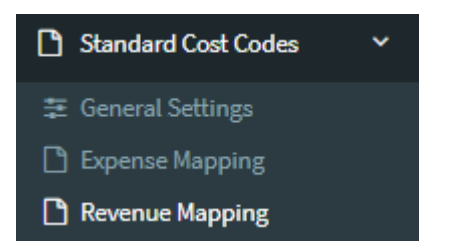

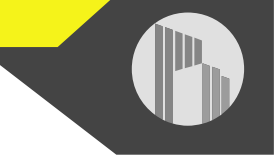

9. Again, you'll see two tabs -Mapped Standard Cost Codes and Unmapped Standard Cost Codes. Unmapped Standard Cost Codes shows the list of unmapped Procore cost codes.

| Mapped S                                                                                                    | itandard Cost Co           | des Unma                                               | apped Standard Cost Codes |    |                                                                               |
|----------------------------------------------------------------------------------------------------|----------------------------|--------------------------------------------------------|---------------------------|----|-------------------------------------------------------------------------------|
| Mapped Standa                                                                                                | rd Cost Codes Unmap        | ped Standard Cost Code                                 | S                         |    |                                                                               |
| Inactive - Unmapped Procore Standard Cost Codes  Assign a Xero account to the Procore Cost code to activate. |                            |                                                        |                           |    |                                                                               |
| All project cost codes that are inherited from the standard cost code will automatically be mapped.          |                            |                                                        |                           |    |                                                                               |
|                                                                                                    |                            |                                                        |                           |    |                                                                               |
| Show 50                                                                                                    | ▼ entries                  |                                                        |                           |    |                                                                               |
| Show 50                                                                                                    | entries Procore Cost Code  | Procore Description                                    |                           | ţ1 | Standard Cost Code List                                                       |
| Show 50<br>Actions                                                                                           | entries  Procore Cost Code | Procore Description                                    | 5                         | ţţ | Standard Cost Code List<br>Standard Cost Code List                            |
| Show 50 Actions                                                                                              | entries  Procore Cost Code | Procore Description<br>General Requirements<br>Purpose | 5                         | 11 | Standard Cost Code List<br>Standard Cost Code List<br>Standard Cost Code List |

10. To manually map, click on the **pencil icon** next to a cost code to select the corresponding Xero revenue account to map to. Click on **Save Changes** once done.

| Procore Standard Cost Code Mapping × |                       |        |                |  |
|--------------------------------------|-----------------------|--------|----------------|--|
| Standard Cost Code                   | 01-002                |        |                |  |
| Name                                 | Instructions          |        |                |  |
| Xero Account                         | - Select an Account - |        | •              |  |
|                                      |                       |        |                |  |
|                                      |                       | Cancel | 🖹 Save Changes |  |

11. To auto-map all cost codes to one Xero revenue account, go to the **Mapped Standard Cost Codes** tab, select the Xero revenue account from Apply to All, and click on **Apply to All**. Select **Yes** to map the codes.

| Apply to All:    | - Select a Xero Account - |   |
|------------------|---------------------------|---|
|                  |                           | ] |
|                  | - Select a Xero Account - |   |
|                  | 200 - SalesTest           |   |
| ndard Cost Codes | 260 - Other Revenue       |   |
|                  | 270 - Interest Income     |   |

| Apply to All:                                                                                           | 200 - SalesTest 🔻  |        |              |  |  |  |
|----------------------------------------------------------------------------------------------------|--------------------|--------|--------------|--|--|--|
|                                                                                                    |                    |        | Apply To All |  |  |  |
|                                                                                                    | !                  | )      |              |  |  |  |
| Apply to all?                                                                                           |                    |        |              |  |  |  |
| Are you sure you want to apply the selected Xero Account to all<br>cost codes for Head Contract Claims? |                    |        |              |  |  |  |
|                                                                                                    | Yes, apply to all! | Cancel |              |  |  |  |

12. The auto-mapped cost codes will appear under the mapped cost codes tab. Any cost codes that can't be auto mapped will appear under the unmapped cost codes tab.